## 中国保险网络大学注册操作指南

新用户使用网络大学的相关功能时需要先进行用户注册,点击网站首页(http://daxue.iachina.cn/)右上角的"注册"按钮, 进入注册界面。

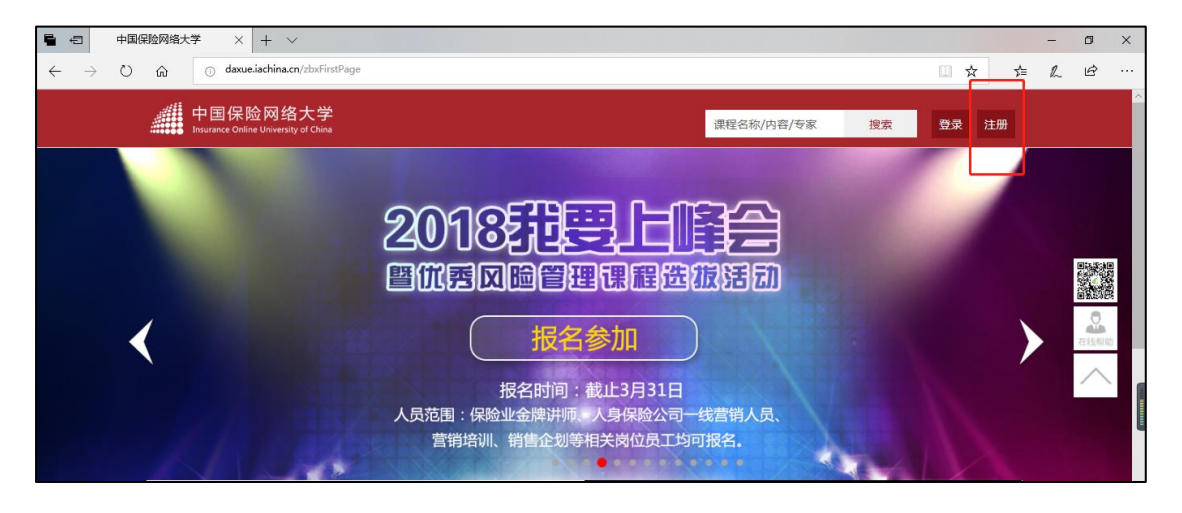

依提示填写相关注册信息。自定义用户名和密码,以及手机号码、 点击【发送短信】按钮,将收到系统的短信验证码。

| 用户名 字母/数字/下划线/不能以zbx_开头   宮 码 6~16位,字母数字组合,区分大小写   确认密码 确认密码   手机号码 手机号码                                                                                                    |
|----------------------------------------------------------------------------------------------------|
| 密码 6~16位,字母数字组合,区分大小写   确认密码 确认密码   手机号码 手机号码                                                                                                    |
| 确认密码<br>确认密码<br>手机号码                                                                                                    |
| 手机号码 手机号码                                                                                                    |
| and the second second se |
| 请输入验证码                                                                                                    |
| 短信码 短信验证码 发送短信(60s)                                                                                                    |

短信信息如下:

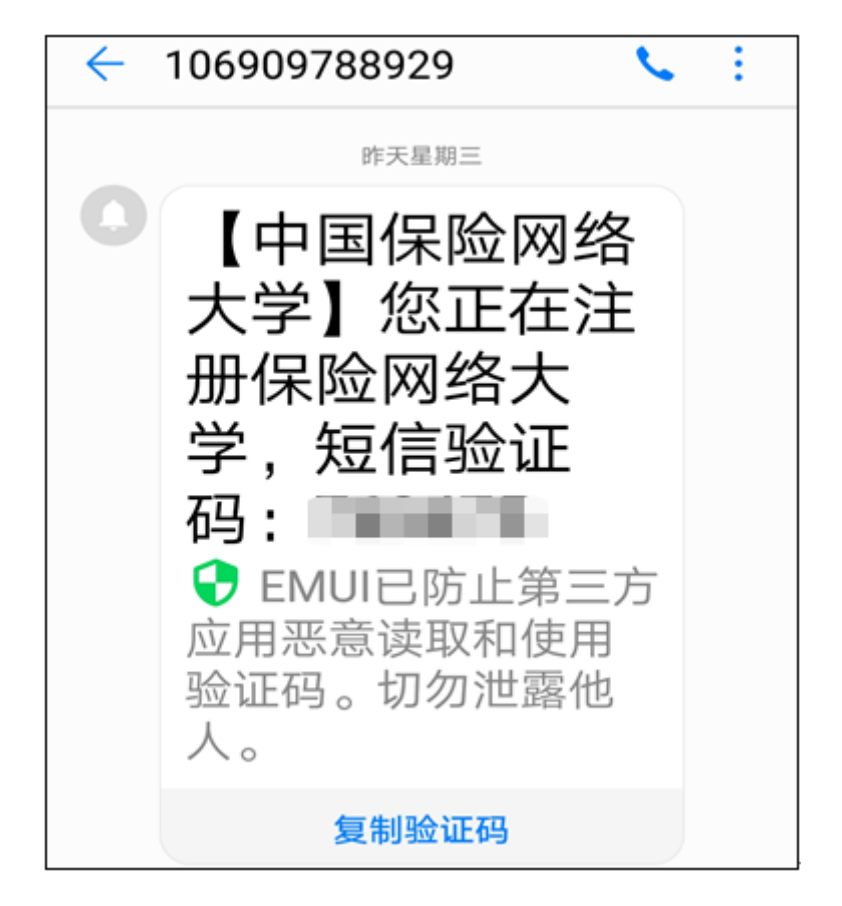

将短信验证码填写后,拖动滑块进行验证成功后,点击【下一步】,

| 基本信息 | 注册成功      |
|------|-----------|
|      |           |
| 用户名  |           |
| 密 码  | •••••     |
| 确认密码 | •••••     |
| 手机号码 |           |
| 3810 | 3810 0    |
| 短信码  | 重新发送(60s) |
|      | 验证通过 >>   |
|      |           |
| [    | 下一步       |

完成注册。

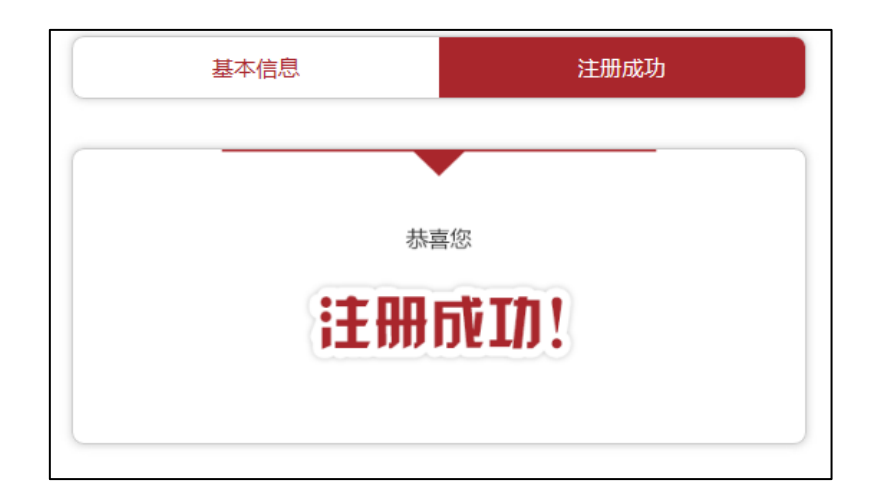